- 1. Otwieramy tabelę atrybutów zawierającą wartości liczbowe, na których dokonywane będą obliczenia. Rozpoczynamy edycję tabeli używając polecenia **Table/Start editing**.
- Do tabeli dodajemy nową kolumnę Obliczenia, w której wykonywane będą obliczenia – wybieramy polecenie Edit/Add Field... W oknie Field Definition ustawiamy parametry kolumny jak na rysunku 1. Po wprowadzeniu wskazanych parametrów należy kliknąć na przycisk OK.

| Field Definition  | X      |
|-------------------|--------|
| Name: Obliczenia  | ОК     |
| Type: Number      | Cancel |
| Width: 16         |        |
| Decimal Places: 2 |        |

Rys.1. Okno Field Definition

3. Następnie w widoku tabeli atrybutów wybranej warstwy należy kliknąć w nagłówek utworzonej kolumny *Obliczenia*, aby podświetlił się ciemniejszym szarym kolorem tak jak na rysunku 2.

| 🌉 Attributes of Akademiki.shp |    |                           |          |            |  |  |
|-------------------------------|----|---------------------------|----------|------------|--|--|
| Shape                         | ID | Nazwa                     | Studenci | Obliczenia |  |  |
| Polygon                       | 1  | Dom Studencki "Rzepicha"  | 222      |            |  |  |
| Polygon                       | 2  | Dom Studencki "Piast"     | 213      |            |  |  |
| Polygon                       | 3  | Dom Studencki "Ziemowit"  | 225      |            |  |  |
| Polygon                       | 4  | Dom Studencki "Barbara"   | 246      |            |  |  |
| Polygon                       | 5  | Dom Studencki "Strzecha"  | 254      |            |  |  |
| Polygon                       | 6  | Dom Studencki "Elektron"  | 510      |            |  |  |
| Polygon                       | 7  | Dom Studencki "Karolinka" | 273      |            |  |  |
| Polygon                       | 8  | Dom Studencki "Karlik"    | 340      |            |  |  |

Rys.2. Wskazanie kolumny Obliczenia

4. Wybieramy polecenie Field/Calculate. Spowoduje to otwarcie nowego okna Field Calculator widocznego na rysunku 3. W oknie tym w polu Fields wskazujemy kolumnę(y), na podstawie której mają zostać przeprowadzone obliczenia. Pole wyboru w obszarze Type pozostawiamy na Number. W polu Requests wybieramy jakie działanie ma zostać przeprowadzone na wskazanych danych liczbowych.

| 🔍 Field Calculator                                                |                                  | X                                                                           |
|-------------------------------------------------------------------|----------------------------------|-----------------------------------------------------------------------------|
| Fields<br>[Shape]<br>[D]<br>[Nazwa]<br>[Studenci]<br>[Obliczenia] | Type<br>Number<br>String<br>Date | * *   - *   - *   - *   - *   - *   - *   - *   - *   - *   - *   - *   - * |
| [Obliczenia] =<br>[Studenci] / 2                                  |                                  | OK Cancel                                                                   |

Rys.3. Pole Field Calculator

W przykładzie podzielono przez 2 wartości znajdujące się w kolumnie Studenci. Efekt działania widoczny jest na rysunku 4.

| 🍳 Attributes of Akademiki.shp |    |                           |          |            |  |
|-------------------------------|----|---------------------------|----------|------------|--|
| Shape                         | ID | Nazwa                     | Studenci | Obliczenia |  |
| Polygon                       | 1  | Dom Studencki "Rzepicha"  | 222      | 111.00     |  |
| Polygon                       | 2  | Dom Studencki "Piast"     | 213      | 106.50     |  |
| Polygon                       | 3  | Dom Studencki "Ziemowit"  | 225      | 112.50     |  |
| Polygon                       | 4  | Dom Studencki "Barbara"   | 246      | 123.00     |  |
| Polygon                       | 5  | Dom Studencki "Strzecha"  | 254      | 127.00     |  |
| Polygon                       | 6  | Dom Studencki "Elektron"  | 510      | 255.00     |  |
| Polygon                       | 7  | Dom Studencki "Karolinka" | 273      | 136.50     |  |
| Polygon                       | 8  | Dom Studencki "Karlik"    | 340      | 170.00     |  |

Rys.4. Tabela atrybutów warstwy po operacji obliczeń